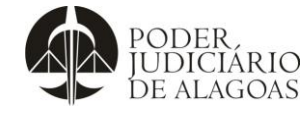

| Processo           | Código    | Folha n⁰ |
|--------------------|-----------|----------|
| Gestão Estratégica | D.APMP.05 | 1/14     |

\*Periodicidade: Mensal (Feito no mês póstumo, por exemplo: o mês de janeiro é produzido em fevereiro). \*Prazo: Até o dia 15 do respectivo mês

O\* BETJ (Boletim Estatístico do Tribunal de Justiça) está previsto na Resolução TJ/AL n. 17/2010.

#### 1. COLETA

Para a composição da tabela do BETJ (Boletim Estatístico do Tribunal de Justiça), devem-se seguir os seguintes passos para cada indicador em específico.

TAREFA

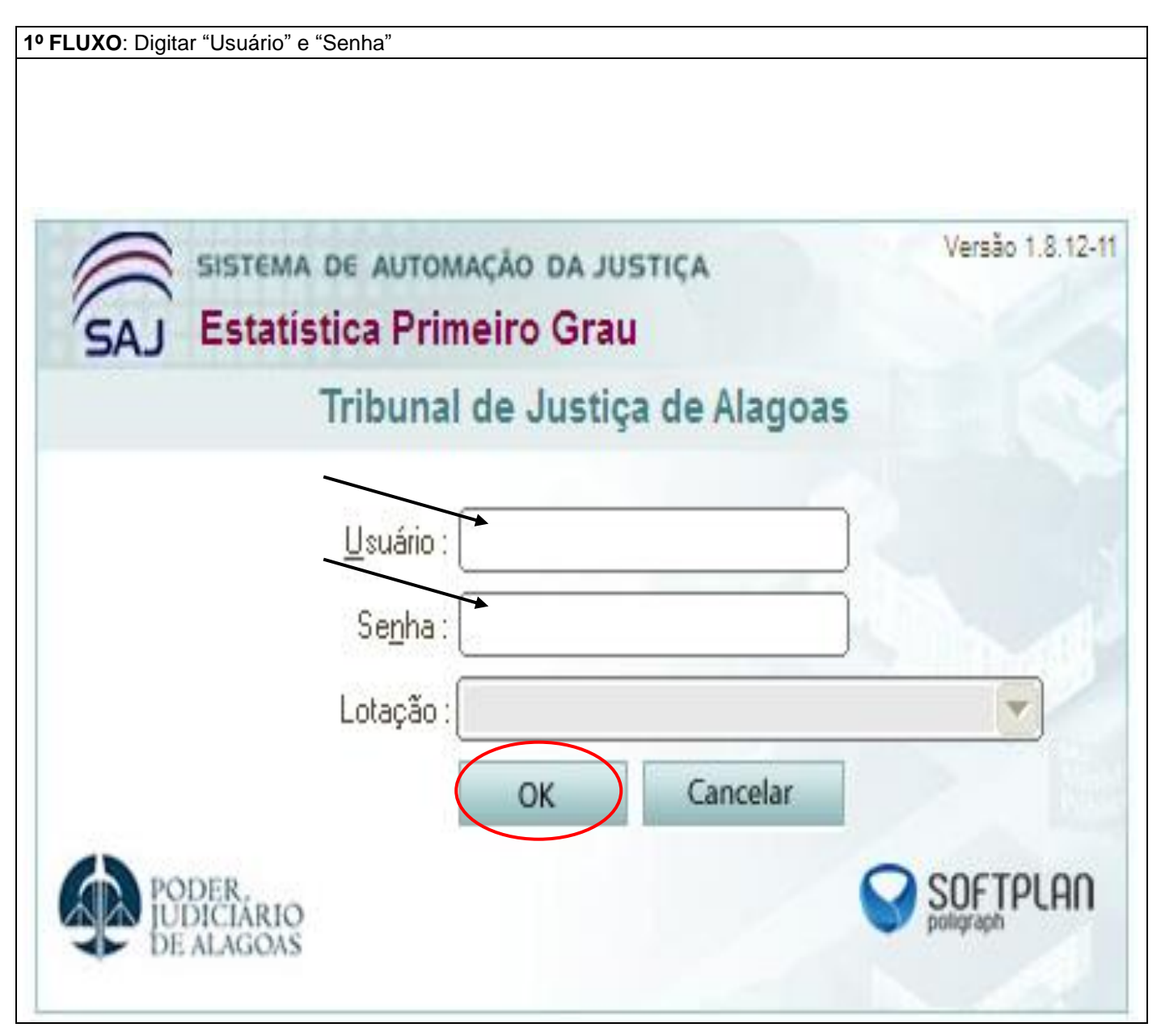

Esta cópia quando impressa será considerada não controlada

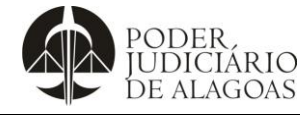

ProcessoCódigoFolha nºGestão EstratégicaD.APMP.052/14

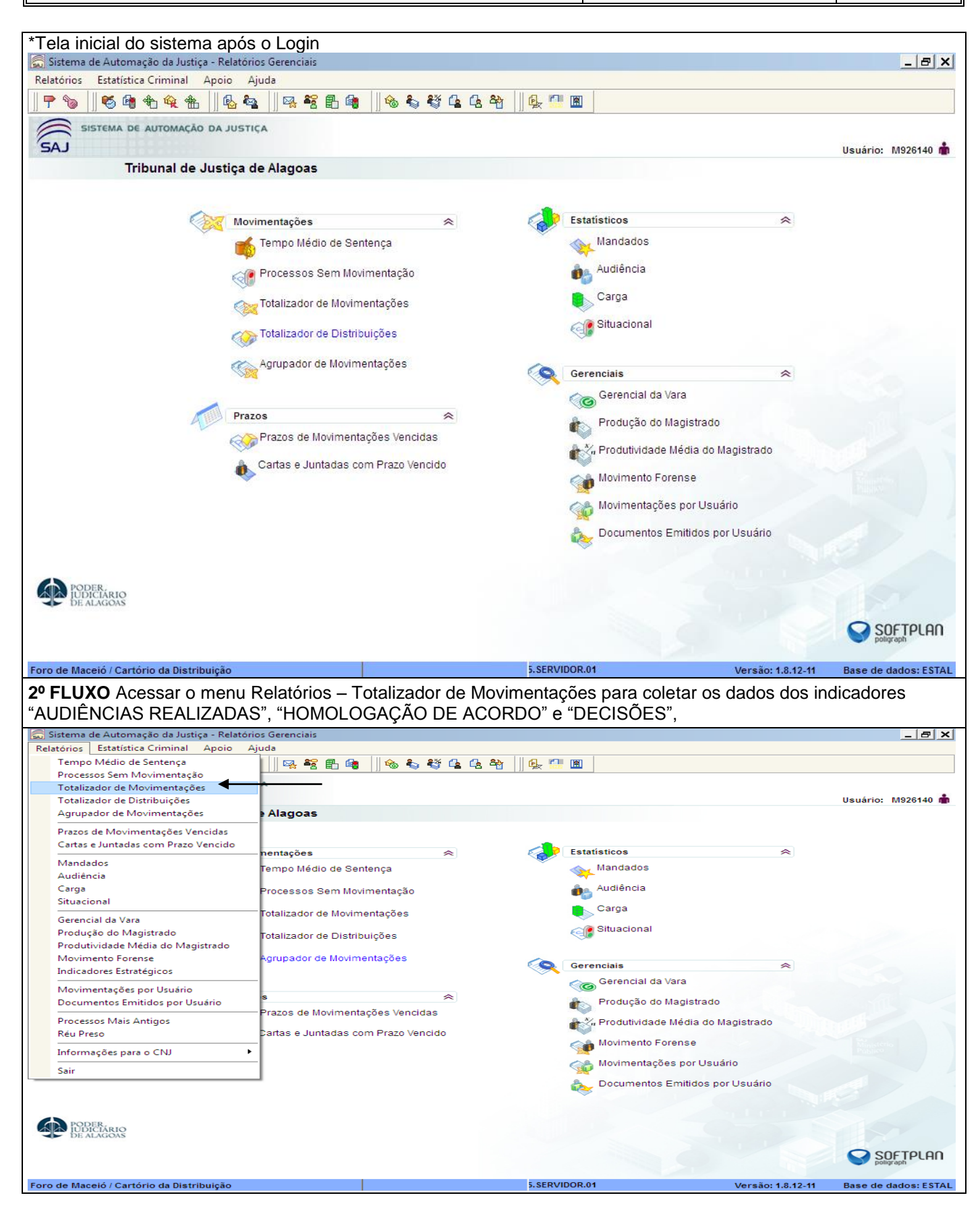

Esta cópia quando impressa será considerada não controlada

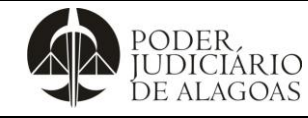

| Processo           | Código    | Folha n⁰ |
|--------------------|-----------|----------|
| Gestão Estratégica | D.APMP.05 | 3/14     |

**3º FLUXO**: Selecionar o mês desejado de acordo com o mês de pesquisa (seta preta), inserir as Movimentações (seta vermelha) e marcar no campo "Totalizar por" os totalizadores "Foro" e "Vara" (círculos pretos) e desmarcar o campo de "Movimentação" (círculo preto).

| 👼 Sistema de Automa                | ıção da Justiça - Relatórios Gerenciais                                                                                                    |                                                                                         |              | _ 8 ×                 |
|------------------------------------|----------------------------------------------------------------------------------------------------|-----------------------------------------------------------------------------------------|--------------|-----------------------|
| Relatórios Estatístic              | a Criminal Apoio Ajuda                                                                                                    |                                                                                         |              |                       |
| 🕈 🗞    🍯 📬                         | *6 🙊 🐀    🕵 🗞    👒 📽 🖺 角    伦 🗞 😻 💪 🤇 *8                                                                                                    | I 🗍 🛃 🛄 🏾                                                                               |              |                       |
| SAJ SISTEMA DE                     | AUTOMAÇÃO DA JUSTIÇA                                                                                                    |                                                                                         |              | Usuário: M926140 💼    |
| Tri                                | bunal de Justiça de Alagoas                                                                                                    |                                                                                         |              |                       |
|                                    | Sintético       Detalhado         Período de referência:       2016         Maio       2016         Foro :       Competência:         Competência:       Cla         Vara :       As         Magistrado :       Sinte processo :         Física       Eletrônico | o de movimentação :<br>asse :<br>sunto :<br>@ Assunto principal O Todos assun<br>bass T |              |                       |
|                                    | Incluir os seguintes processos dependentes :<br>V Execução de sentença Recurso V Ação incidental<br>Totalizar por<br>Vara Assunto<br>Consultar Limpar Eechar                                                                                                    | Incidente processual     Classe     Magistrado                                          | Movimentação | Rinateria<br>Paglico  |
| PODER,<br>IUDICIARIO<br>DE ALAGOAS |                                                                                                    |                                                                                         |              | SOFTPLAN<br>poligraph |
|                                    |                                                                                                    |                                                                                         |              |                       |

#### INDICADOR AUDIÊNCIAS REALIZADAS

No campo "Tipo de movimentação" os códigos "313, 60094, 60135 e 60136" são inseridos e clica em "CONSULTAR" (circulado na imagem acima).

#### INDICADOR HOMOLOGAÇÃO DE ACORDO

No campo "Tipo de movimentação" os códigos "264, 377, 466, 884 e 1017" são inseridos e clica em "CONSULTAR" (circulado na imagem acima).

#### INDICADOR DECISÕES

No campo "Tipo de movimentação" o código "3" é inserido, exclui-se o código "60087" (Visto em correição) e clica em "CONSULTAR" (circulado na imagem acima).

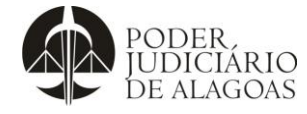

| Processo           | Código    | Folha n⁰ |
|--------------------|-----------|----------|
| Gestão Estratégica | D.APMP.05 | 4/14     |

| *Tela após COI                                                                                                    | VSUL                                   | TA:                   |                     |                      |                         |                     |                      |                     |                       |                    |                    |                    |                        |                       |                        |                      |                                          |
|----------------------------------------------------------------------------------------------------|----------------------------------------|-----------------------|---------------------|----------------------|-------------------------|---------------------|----------------------|---------------------|-----------------------|--------------------|--------------------|--------------------|------------------------|-----------------------|------------------------|----------------------|------------------------------------------|
| Sistema de Automaçã                                                                                                    | o da Just<br>ca Crimi                  | iça-Re<br>nal ∆       | latórios<br>noio    | Gerend<br>Aiuda      | iais - [Re              | latório             | Totalizad            | lor de N            | lovime                | entaçõ             | es]                |                    |                        |                       |                        |                      |                                          |
|                                                                                                    | <u>م</u>                               | 8    đ                |                     |                      | <b>*</b> 2 🗈            | 6                   | 🗞 🗞                  | , <b>k</b> ji (     | 1                     | 완                  |                    |                    | 0                      |                       |                        |                      |                                          |
| Relatório Totalizador de N                                                                                                    | Relatório Totalizador de Movimentações |                       |                     |                      |                         |                     |                      |                     |                       |                    |                    |                    |                        |                       |                        |                      |                                          |
| Estilo da consulta : Padrã                                                                                                    | 0                                      |                       |                     | •                    | ) 🔒 🐕                   | <b>: </b> أ         | li 🖬 (               | Ø                   |                       |                    |                    |                    |                        |                       |                        |                      |                                          |
| Foro Va                                                                                                    | ara                                    |                       |                     |                      |                         |                     |                      |                     |                       |                    |                    |                    |                        |                       |                        |                      | Ľ                                        |
| Magistrado<br>Foro : Foro de Paripue                                                                                                    | ira (10)                               |                       |                     |                      |                         |                     |                      |                     |                       |                    |                    |                    |                        |                       |                        | Jul/                 | 16 Total                                 |
| Vara : Vara do Únic<br>José Eduardo Nobr                                                                                                    | co Ofício (<br>e Carlos                | de Parip              | ueira (10           | )                    |                         |                     |                      |                     |                       |                    |                    |                    |                        |                       |                        |                      | 8 8                                      |
| Wilamo de Omena                                                                                                    | Lopes                                  |                       |                     |                      |                         |                     |                      |                     |                       |                    |                    |                    |                        |                       |                        |                      | 2 2                                      |
|                                                                                                    |                                        |                       |                     |                      |                         |                     |                      |                     |                       |                    |                    |                    |                        |                       |                        |                      | 0 10                                     |
| Foro : Foro de Passo d<br>Vara : Vara de Úni                                                                                                    | le Camara<br>co Ofício                 | gibe (3)<br>de Pass   | :o de Car           | maragibe             | (3)                     |                     |                      |                     |                       |                    |                    |                    |                        |                       |                        |                      |                                          |
| José Eduardo Nobr                                                                                                    | e Carlos                               |                       |                     |                      |                         |                     |                      |                     |                       |                    |                    |                    |                        |                       |                        |                      | 3 3                                      |
|                                                                                                    |                                        |                       |                     |                      |                         |                     |                      |                     |                       |                    |                    |                    |                        |                       |                        |                      | 3 3                                      |
| <ul> <li>Foro : Foro de Penedo</li> <li>Vara : 1º Vara de P</li> </ul>                                                                                                    | (24)<br>'enedo /C                      | ível e d              | a Infânci           | a e Juve             | ntude (1)               |                     |                      |                     |                       |                    |                    |                    |                        |                       |                        |                      |                                          |
| Leonilzo de Melo F                                                                                                    | reitas                                 |                       |                     |                      |                         |                     |                      |                     |                       |                    |                    |                    |                        |                       |                        |                      | 1 1                                      |
| Uara : 2ª Vara Cíve                                                                                                    | l de Pene                              | do (22)               |                     |                      |                         |                     |                      |                     |                       |                    |                    |                    |                        |                       |                        |                      |                                          |
| Claudemiro Avelino                                                                                                    | de Souza                               | 3                     |                     |                      |                         |                     |                      |                     |                       |                    |                    |                    |                        |                       |                        |                      | 22 22                                    |
| Vara : 4ª Vara Crimi<br>Ygor Vieira de Figu                                                                                                    | inal de Pe<br>eirêdo                   | enedo (1              | ]                   |                      |                         |                     |                      |                     |                       |                    |                    |                    |                        |                       |                        |                      | 1 1                                      |
|                                                                                                    |                                        |                       |                     |                      |                         |                     |                      |                     |                       |                    |                    |                    |                        |                       |                        |                      | 1 1                                      |
| 🖃 Foro : Foro de Piaçabu                                                                                                    | ıçu (2)                                |                       |                     |                      |                         |                     |                      |                     |                       |                    |                    |                    |                        |                       |                        | 2                    | 24 24                                    |
| Vara : Vara do Únic<br>Laila Kerckhoff dos                                                                                                    | co Ofício (<br>Santos                  | de Piaça              | abuçu (2)           | )                    |                         |                     |                      |                     |                       |                    |                    |                    |                        |                       |                        |                      | 2 2                                      |
|                                                                                                    |                                        |                       |                     |                      |                         |                     |                      |                     |                       |                    |                    |                    |                        |                       |                        | 2.05                 | 59 2.059 •                               |
| lefter and the second second | <b>(11)</b> , G                        | ìráfico               | <u> </u>            | nfigurar             | <b>F</b> ech            | ar                  |                      |                     |                       |                    |                    |                    |                        |                       |                        |                      | الخاندر                                  |
| 4º FLUXO: Ir ac                                                                                                    | o diret                                | tório                 | APN                 | 1P >                 | DIVIS                   | SÃO                 | DE E                 | STA                 | <b>TÍS</b>            | TIC                | AS :               | > BE               | TJ >                   | BET                   | J AAAA, abrir o        | o arquivo "BE        | TJ 2016"                                 |
| e preencher os                                                                                                    | dado:                                  | s na<br>⊏ ∧c          | s col               | unas                 | resp                    | ectiv               | as co                | onfor               | me                    | indio              | cado               | or (A              | UDIE                   | NCI                   | AS REALIZADA           | AS, DECISOE          | ES,                                      |
| *Planilha do BF                                                                                                    |                                        |                       |                     | 50).                 |                         |                     |                      |                     |                       |                    |                    |                    |                        |                       |                        |                      |                                          |
|                                                                                                    |                                        |                       |                     |                      |                         |                     |                      |                     |                       |                    |                    |                    |                        |                       |                        |                      |                                          |
| Image: Image: Image                 | I Ins                                  | erir                  | Layout              | t da Pág             | ina I                   | Fórmula             | as Da                | BETJ 2<br>ados      | 2016 -<br>Revi        | Micro:<br>são      | soft Ex<br>Exibi   | cel<br>ição        |                        |                       |                        |                      | 22 To                                    |
| r K                                                                                                    | Arial                                  |                       | ~ 10                | o -                  | A A                     | = =                 | = 💻 २                | 8,                  | 8                     | Nún                | nero               | -                  | Forma Eorma            | atação C              | Condicional - 🖓 Inseri |                      | an an an an an an an an an an an an an a |
| Colar 💞                                                                                                    | NZ                                     | <u>s</u> -            |                     | <u> </u>             | <u>A</u> -              | ≡ ₹                 |                      | <u></u> ≢ ≰≢        | - <b>a</b>            | -,0<br>,00         | ÷,0                |                    | 🚽 Estilo               | s de Cél              | ula * Forma            | atar + 2 + e Filtrar | ar Localizare<br>* Selecionar*           |
| D325                                                                                                    | -0                                     |                       | f*                  |                      | 154                     |                     | Anname               | into                |                       |                    | imero              | 154                |                        | Estino                | Ceruia                 |                      | v                                        |
| A                                                                                                    | Boletim                                | C<br>Estat            | D<br>Ístico         | e<br>do Tri          | F<br>bunal c            | G<br>Je Jus         | н<br>stiça do        | ) Esta              | J<br>Ido d            | к<br>e Ala         | L<br>goas          | м<br>– ВЕ          | N<br>ETJ               | 0                     | P Q                    | R S                  | T                                        |
| 2 Nos termos do Art. 7ª<br>Unidades Jurisdicio                                                                                                    | da Resolu<br>nais do Es                | ição nº<br>stado de   | 17 de 14<br>Alagoas | de sete<br>s, extrai | mbro de 2<br>tos do Sis | 010, se<br>tema de  | guem os<br>e Automaç | dados e<br>ção do J | statístic<br>udiciári | os refe<br>o - SA. | erentes<br>Le Proc | ao mês<br>cesso Ju | de JULH<br>udicial Dig | O de 20<br>ital – Pro | 16 das<br>ijudi.       |                      |                                          |
| 3                                                                                                    | ÷                                      | ą                     |                     | ą.                   | 8                       |                     | e<br>e               |                     | _                     |                    |                    | ę                  | -                      |                       | is.                    |                      |                                          |
|                                                                                                    | - Saldo                                | órias -<br>tivamer    | son                 | itivameı             | lo final                | ou osun             | no fianl<br>ervo)    | <i>"</i>            | e Acord               | ø                  | alizadas           | onamer             | la inento              | ciliação              | os Virtua              |                      |                                          |
| JUDICIÁRIAS DE 3ª<br>ENTRÂNCIA                                                                                                    | catórias<br>Entrado                    | s Precat<br>is defini | ISOS No             | os Defin             | mento r<br>Período      | u de rec<br>período | dentes<br>odo (ac    | Decisõe             | gação d               | Julgado            | cias Re.           | ongesti<br>Líquida | e Atend<br>Demanc      | de Con                | rocesso                |                      |                                          |
|                                                                                                    | rtas Pro                               | Carta                 | 3                   | quivado              | manda                   | Emgra               | sos perí             |                     | Homolo                |                    | Audiên             | ixa de C           | indice d               | Índice                | em F                   |                      |                                          |
| 4                                                                                                    | 5                                      | AI 0                  |                     | A                    | <b>u</b>                |                     | <b>S</b>             | 70                  | -                     | 70                 | 400                | 1                  | 4594                   |                       |                        |                      |                                          |
| 5                                                                                                    | 10                                     | -                     |                     | °                    | 0.091                   |                     | 0.095                |                     |                       | 10                 | 100                | 00%                | 1376                   | n/A                   | 0.00                   |                      |                                          |
| 6                                                                                                    | a 3                                    |                       |                     | · · ·                | 3.501                   | -                   | 3.501                | -                   | - <sup>6</sup>        | 15                 |                    | 94%                | 13%                    | 5.3%                  | 0276                   |                      |                                          |
| 7                                                                                                    | a 3                                    | 11                    | 57                  | 60                   | 2.445                   | 2                   | 2.445                | 7                   | °                     | 1                  | 58                 | 84%                | 109%                   | 0%                    | 80%                    |                      |                                          |
| 8 4ª Vara Cível Arapirac                                                                                                    | a 13                                   | 14                    | 91                  | 15                   | 5.355                   | 8                   | 5.356                | 33                  | 0                     | 21                 | 0                  | 97%                | 25%                    | 0%                    | 47%                    |                      |                                          |
| 9 Arapiraca                                                                                                    | 30                                     | 53                    | 12                  | 48                   | 999                     | 1                   | 1.001                | 80                  | 0                     | 47                 | 54                 | 85%                | 408%                   | N/A                   | 50%                    |                      |                                          |
| 10 6ª Vara Cível Arapirad                                                                                                    | a 5                                    | 4                     | 56                  | 1                    | 5.912                   | 0                   | 5.912                | 12                  | 0                     | 34                 | 12                 | 99%                | 2%                     | 0%                    | 34%                    |                      | -                                        |
| Pronto Jan / Fev /                                                                                                    | mar /                                  | ADr /                 | маг 🦯 .             | Jun ( ]              |                         | u Z Se              | rc Z Out             |                     | ∠ De:                 | <u>د ک</u> ۲       | otaliza            |                    | Graf. Ca               | ntoraria              | Graf Judicante /       |                      | +                                        |

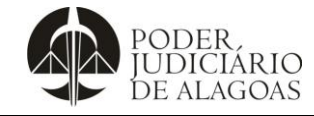

## Gestão Estratégica

| D.APMP.05 | 5/14     |
|-----------|----------|
| Código    | Folha n⁰ |

| 5º FLUXO: Acessar o menu                                                            | Relatórios – Situaci          | onal (imag  | em abaix  | o) para coletar os da         | dos dos indi      | cadores                                    |  |
|-------------------------------------------------------------------------------------|-------------------------------|-------------|-----------|-------------------------------|-------------------|--------------------------------------------|--|
| <b>"CARTAS PRECATÓRIAS</b>                                                          | - SALDO DE ENTRA              |             | ARTAS P   | RECATÓRIAS - ARC              |                   |                                            |  |
| DEFINIVAMENTE" "CASOS NOVOS" "ABOUIVADOS DEFINITIVAMENTE" "EM ANDAMENTO NO FINAL DO |                               |             |           |                               |                   |                                            |  |
|                                                                                     |                               |             |           |                               |                   |                                            |  |
| PERIODO, EM GRAU DE                                                                 | RECORSO NO PER                | RIODO, C    | ASUS P    | ENDENTES NO FINA              | AL DO PERI        | ODO                                        |  |
| (ACERVO)" e "JULGADOS"                                                              | "                             |             |           |                               |                   |                                            |  |
| 👼 Sistema de Automação da Justiça - Relató                                          | brios Gerenciais              |             |           |                               |                   | <u>_ 8 ×</u>                               |  |
| Relatórios Estatística Criminal Apoio                                               | Ajuda                         |             | 1.0       |                               |                   |                                            |  |
| Tempo Médio de Sentença                                                             | 🖳 📽 🖺 🕞    🗞 4                | 6 8 6 6 4   | 월 🗍 🖳 🌅   |                               |                   |                                            |  |
| Processos Sem Movimentação<br>Totalizador de Movimentação                           | A                             |             |           |                               |                   |                                            |  |
| Totalizador de Distribuições                                                        |                               |             |           |                               |                   | Usuário: M926140 💼                         |  |
| Agrupador de Movimentações                                                          | Alagoas                       |             |           |                               |                   | CONTRACTOR OF A CONTRACTOR OF A CONTRACTOR |  |
| Prazos de Movimentações Vencidas                                                    | -                             |             |           |                               |                   |                                            |  |
| Cartas e Juntadas com Prazo Vencido                                                 |                               |             | -         |                               |                   |                                            |  |
| Mandados                                                                            | — nentações                   | *           | C C C     | Estatisticos                  | ~                 |                                            |  |
| Audiência                                                                           |                               | V 2001/     |           | Mandados                      |                   |                                            |  |
| Carga                                                                               | S                             | ~           |           | Audiência                     |                   |                                            |  |
| Situacional                                                                         | Prazos de Movimentações Ven   | cidas       |           | Caroa                         |                   |                                            |  |
| Gerencial da Vara                                                                   | Cartas e Juntadas com Prazo \ | /encido     |           |                               |                   |                                            |  |
| Produção do Magistrado                                                              |                               |             |           | Situacional                   |                   |                                            |  |
| Produtividade Média do Magistrado                                                   |                               |             |           |                               |                   |                                            |  |
| Movimento Forense                                                                   |                               |             | 0         | Gerenciais                    | ~                 |                                            |  |
| Indicadores Estratégicos                                                            |                               |             |           | Gerencial da Vara             |                   |                                            |  |
| Movimentações por Usuário                                                           |                               |             |           |                               |                   |                                            |  |
| Documentos Emitidos por Usuário                                                     |                               |             |           | Produção do Magistrado        |                   |                                            |  |
| Processos Mais Antigos                                                              |                               |             |           | 👬 🖏 Produtividade Média do Ma | gistrado          |                                            |  |
| Réu Preso                                                                           |                               |             |           | Maximanta Earanca             |                   |                                            |  |
| Informações para o CNJ                                                              | •                             |             |           |                               |                   |                                            |  |
| Sair                                                                                | -                             |             |           | Movimentações por Usuári      | 0                 |                                            |  |
|                                                                                     |                               |             |           | bocumentos Emitidos por       | Usuário           |                                            |  |
|                                                                                     |                               |             |           |                               |                   |                                            |  |
|                                                                                     |                               |             |           |                               |                   |                                            |  |
| PODER.<br>UDICIARIO                                                                 |                               |             |           |                               |                   |                                            |  |
| DE ALAGOAS                                                                          |                               |             |           |                               |                   |                                            |  |
|                                                                                     |                               |             |           |                               |                   |                                            |  |
|                                                                                     |                               |             |           |                               |                   |                                            |  |
| Foro de Maceió / Cartório da Distribuição                                           |                               |             | 5.SERVI   | DOR.01                        | Versão: 1.8.12-11 | Base de dados: ESTAL                       |  |
| 6º FLUXO: Selecionar o mé                                                           | ès desejado de acord          | lo com o m  | nês de pe | squisa (seta preta) e         | inserir as Cl     | asses de                                   |  |
| acordo com cada indicador                                                           | (seta vermelha) espe          | ecificado a | baixo     | /                             |                   |                                            |  |
|                                                                                     | (0000 101101100) 0000         |             |           |                               |                   |                                            |  |

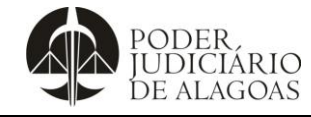

Processo

#### Gestão Estratégica

 Código
 Folha nº

 D.APMP.05
 6/14

| 🕈 🗞    🗞 🚱                                 | ▶ ♀ ♣    ♀ ≌ ■    ♀ ≌ ■ ●    ◇ & ∛ ♀ ♀ ↓   ♀ !!!                                                                                                    |                                 |
|--------------------------------------------|----------------------------------------------------------------------------------------------------|---------------------------------|
| SISTEMA DE                                 | AUTOMAÇÃO DA JUSTIÇA                                                                                                    |                                 |
| SAJ                                        | Estatístico Situacional                                                                                                    | 🗙 Usuário: M926140 🍘            |
|                                            | Sintético   Detalhado                                                                                                    |                                 |
|                                            | Período de referência :<br>Turrho 2016 a Junho 2016                                                                                                    | i)                              |
|                                            | Foro: Classe:                                                                                                    | _                               |
|                                            |                                                                                                    |                                 |
|                                            |                                                                                                    |                                 |
|                                            | Vara : 💿 Assunto principal 🔿 Todos assuntos 📀                                                                                                    |                                 |
|                                            | Ano de referência do recebimento dos processos :<br>Area :<br>Ambas                                                                                                    |                                 |
|                                            | Tipo de processo :<br>O Físico O Eletrônico @ Ambos                                                                                                    |                                 |
|                                            | Listar as situações e as entradas de processos Itaitar somente as situações de processos Totalizar as situações dos processos por Arq. definitivamente : Arq. admin : Rem. Para outro trib.: Suspensos : Em grau de recurso : Julgado : (1 · No período ) 1 · No período ) 1 · No período ) 1 · No período ) 1 · No período ) 1 · No período ) 1 · No período ) 1 · No período ) 1 · No período ) 1 · No período ) Julgado/Transitado : 2 · Quantidade de processos que se encontram com a situação no final do período ) 1 · No período ) 1 · No período ) 1 · No período ) . |                                 |
|                                            | Incluir os seguintes processos dependentes     Incluir os seguintes processos dependentes     Ação incidental     Incidente processual                                                                                                    |                                 |
| PODER,<br>IUDICIARIO<br>DE ALAGOAS         | Totalizar por Ano período referência V Foro V Vara Assunto Classe                                                                                                    |                                 |
|                                            | 🗟 Consultar 📥 Limpar 👎 Eechar                                                                                                    | SOFTPLAN                        |
|                                            |                                                                                                    | poligraph                       |
| Foro de Maceió / Cartór                    | io da Distribuição 5.SERVIDOR.01 Versão: 1.8.12-11                                                                                                    | Base de dados: ESTAL            |
| INDICADORES<br>ARQUIVADAS<br>No campo "Cla | S "CARTAS PRECATORIAS - SALDO DE ENTRADOS" e "CARTAS P<br>DEFINIVAMENTE"<br>asse" (apontado pela seta vermelha), os códigos "261, 355, 1455 e 1478" são ins                                                                                                    | RECATORIAS<br>eridos e clica en |
| "                                          |                                                                                                    |                                 |

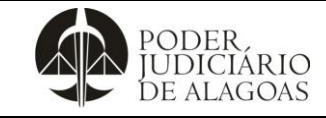

Gestão Estratégica

## **Boletim Estatístico**

Processo

 Código
 Folha nº

 D.APMP.05
 7/14

👼 Sistema de Automação da Justiça - Relatórios Gerenciais - [Relatório Estatístico Situacional Sintético] \_ 8 × Relatórios Estatística Criminal \_ 8 × Apoio Ajuda Relatório Estatístico Situacional Sintético Estilo da consulta : Padrão 💌 🖬 💺 🧷 📓 🖉 🖶 限 • e \_\_\_\_ Foro Ŧ ado Arg, Rem, Em grau Arg, uspensos E / lefinitivamente para de admin. (no damer ado (no período) outro trib. recurso (no período) o (no (no ríodo) jul/20 (no período) período) Entrados Entrados por Por Evolução Por Evolução Saídos por Saldo por redistribuição para Ação para fase de edistribuição de istribuição Penal execução Entrados Vara Em damento por distribuição mensal em Jn/2016 de em jul/2016 entrados dol 🖃 Foro : Foro de Água Branca /ara do Único n Π n Π 9.00 0 0 10 n n Π 10 11 q q Π Ofício de Água Branca 0 11 9 Ο 0 9 9,00 0 0 10 Ο 0 0 10 🖃 Foro: Juizado de Santana do Ipane Cartório do n 0 0 0 0.00 0 0 0 n n 0 0 Juizado Esp. Cível e Criminal de Santana do Ipanema 4 0 0 0 0 0.00 0 0 0 0 0 0 0 4 10.395 2.121 53 0 32 2.143 12,91 5 0 2.428 0 0 3 10 10.438 1 1 1 📇 Imprimir 🔎 Visualizar 💥 Configurar 📍 Eechar Para as Cartas Precatórias – Arquivadas Definitivamente, considerar a coluna Arg. Definitivamente (no período). Para as Cartas Precatórias - Saldo de Entrados, considerar a coluna Saldo de Entrados. 7º FLUXO: Ir ao diretório APMP > DIVISÃO DE ESTATÍSTICAS > BETJ > BETJ AAAA, abrir o arquivo "BETJ 2016" e preencher os dados nas colunas respectivas conforme indicador (CARTAS PRECATÓRIAS – ARQUIVADAS DEFINITIVAMENTE e CARTAS PRECATÓRIAS – SALDO DE ENTRADOS). \*Planilha do BETJ BETJ 2016 - Microsoft Excel - F X3 Arquivo ági X Imar Inserir Dados Revisão ⇔ 🕜 Layout da Página Fórmulas Exibição Número 🚮 Formatação Condicional 🛩 Colar Arial - 10 - A A = = = \*--🗄 🖷 Inserir 👻 Σ-21 æ - % 000 Classificar Localizar e Classificar Selecionar 📆 Formatar como Tabela 👻 Excluir -- | 🖽 - | 🎂 - <u>A</u> -N Z .00 s.0 s 📑 Estilos de Célula -Formatar Área de Transferên.. For Alinhamento Est. 1.24 - (- fx D325 Boletim Estatístico do Tribunal de Justiça do Estado de Alagoas – BETJ N O P Q 2 mês de JULHO de 2016 das ro de 2010, seguem os dados estatísticos referentes ao : do Sistema de Automação do Judiciário — SAJ e Proces Nos termos do Art. 7ª da Resolução i Unidades Jurisdicionais do Estado n° 17 de 14 de sete 3 andamento no final do Período Saldo de pendentes no fianl do Indice de Processos Virtuais Inquivadas definitivamente Arquivados Definitivamento Taxa de Congestionamente Em grau de recurso no Homologação de Acorde Audiências Realizadas Indice de Atendimento à Índice de Conciliação período (acervo) Cartas Precatórias em Andamento Casos Novos Demanda : Precatórias - S Entrados UNIDADES DICIÁRIAS DE 3ª ENTRÂNCIA lulgados Líquida período Decisões Cartas Casos Ĩ 10 0 54 1.091 0 1.093 70 0 76 168 80% 15% N/A 97% 1ª Vara Arapiraca 8 5 3 0 53 6 3.501 3.501 24 8 15 5 94% 13% 53% 82% 6 3ª Vara Cível Arapiraca 11 57 60 2.445 2 2.445 0 58 84% 109% 0% 80% з 7 1 7 4ª Vara Cível Arapirac 13 14 91 15 5.355 8 5.356 33 0 21 0 97% 25% 0% 47% 8 5ª Vara Crimi Arapiraca nal 1 30 53 12 48 999 1.001 80 0 47 54 85% 408% N/A 50% 9 6ª Vara Cível Arap 5 4 56 5.912 0 5.912 12 0 34 12 2% 0% 34% 10 Jan / Fev ante 🦯 💱 🗍 🖣 🗍 INDICADORES "ARQUIVADOS DEFINITIVAMENTE", "EM ANDAMENTO NO FINAL DO PERÍODO", "EM GRAU DE RECURSO NO PERÍODO", "CASOS PENDENTES NO FINAL DO PERÍODO (ACERVO)" e "JULGADOS" No campo "Classe" (apontado pela seta vermelha), inserir os códigos sob o ramo 2 – PROCESSO CÍVEL E DO

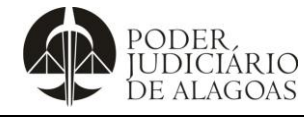

Folha nº

8/14

Processo

# Código Gestão Estratégica D.APMP.05

TRABALHO (158, 175, 197, 214 e 1106); sob o ramo 268 – PROCESSO CRIMINAL (269, 277, 281, 284, 303, 308, 316, 385, 412 e 1727); sob o ramo 547 – JUÍZADOS DA INFÂNCIA E DA JUVENTUDE (1385 e 1459); e sob o ramo 11028 – PROCESSO MILITAR (11029 e 11030) excluindo destes as classes **277** (PROCEDIMENTOS INVESTIGATÓRIOS no Processo Criminal), **269** (MEDIDAS PREPARATÓRIAS no Processo Criminal), **11032** (PROCEDIMENTOS INVESTIGATÓRIOS no Processo Militar), **257** (Cartas no PROCESSO CÍVEL E DO TRABALHO), **334** (Cartas no PROCESSO CRIMINAL), **1450** (Cartas na Seção Cível dos JUÍZADOS DA INFÂNCIA E DA JUVENTUDE), **1473** (Cartas na Seção Infracional dos JUÍZADOS DA INFÂNCIA E DA JUVENTUDE), **1689** (Embargos de Declaração no PROCESSO CÍVEL E DO TRABALHO) e **420** (Embargos de Declaração no PROCESSO CÍVEL E DO TRABALHO).

- Arquivados Definitivamente = coluna ARQ. DEFINITIVAMENTE (no período);
- Em Andamento no Final do Período = coluna EM ANDAMENTO EM MMM/AAAA (no período);
- Em Grau de Recurso no Período = coluna Em Grau de Recurso (no período);
- Casos Pendentes no Final do Período (Acervo) = soma das colunas SUSPENSOS (no período) e EM ANDAMENTO EM MMM/AAAA (no período);
- Julgados = coluna SENTENCIADOS (no período).

| *T     | ela após                                                                                                  | CON                            | ISULTA                          |                                |                                    |                                          |                              |                         |                                   |                                  |                                                   |                                                |                                             |                                  |                             |                                 |                                                 |
|--------|----------------------------------------------------------------------------------------------------|--------------------------------|---------------------------------|--------------------------------|------------------------------------|------------------------------------------|------------------------------|-------------------------|-----------------------------------|----------------------------------|---------------------------------------------------|------------------------------------------------|---------------------------------------------|----------------------------------|-----------------------------|---------------------------------|-------------------------------------------------|
| 👼 Sie  | 👼 Sistema de Automação da Justiça - Relatórios Gerenciais - [Relatório Estatístico Situacional Sintético] |                                |                                 |                                |                                    |                                          |                              |                         |                                   |                                  |                                                   |                                                |                                             |                                  |                             |                                 |                                                 |
| 👼 R    | 📓 Relatórios Estatística Criminal Apoio Ajuda                                                             |                                |                                 |                                |                                    |                                          |                              |                         |                                   |                                  |                                                   |                                                |                                             |                                  |                             |                                 |                                                 |
| ]      | <b>♀</b> ७   ♥ 4 4 4 4   4 4 1   4 4 1   4 4 1   4 4 4   4 4 4 4                                          |                                |                                 |                                |                                    |                                          |                              |                         |                                   |                                  |                                                   |                                                |                                             |                                  |                             |                                 |                                                 |
| Relató | Relatório Estatístico Situacional Sintético                                                               |                                |                                 |                                |                                    |                                          |                              |                         |                                   |                                  |                                                   |                                                |                                             |                                  |                             |                                 |                                                 |
| Estile | Estilo da consulta : Padrão 💽 🕞 🐂 🧶 🔯 🗊                                                                   |                                |                                 |                                |                                    |                                          |                              |                         |                                   |                                  |                                                   |                                                |                                             |                                  |                             |                                 |                                                 |
| F      | oro                                                                                                    | Δ                              |                                 |                                |                                    |                                          |                              |                         |                                   |                                  |                                                   |                                                |                                             |                                  |                             |                                 |                                                 |
| Var    | a                                                                                                    | Em<br>Jamento<br>em<br>un/2016 | Entrados<br>por<br>distribuição | Entrados por<br>redistribuição | Por Evolução<br>para Ação<br>Penal | Por Evolução<br>para fase de<br>execução | Saídos por<br>redistribuição | Saldo<br>de<br>Entrados | Média<br>mensal<br>de<br>entrados | ientenciados ac<br>ac<br>(r<br>d | o Arq<br>/ lefinitivamente<br>o (no período)<br>o | Rem.<br>para<br>outro trib.<br>(no<br>período) | Em grau<br>de<br>recurso<br>(no<br>período) | Arq.<br>∋dmin.<br>(no<br>∉ríodo) | uspensos<br>(no<br>período) | Em<br>damento<br>em<br>jul/2016 |                                                 |
|        | Foro : Foro de Á                                                                                          | Agua Branc                     | са                              |                                |                                    |                                          |                              |                         |                                   |                                  |                                                   |                                                |                                             |                                  |                             |                                 |                                                 |
|        | Vara do Único<br>Ofício de Água<br>Branca                                                                 | 11                             | 9                               | 0                              | 0                                  | 0                                        | 0                            | 9                       | 9,00                              | 0                                | 0 10                                              | 0                                              | 0                                           | 0                                | 0                           | 10                              |                                                 |
|        |                                                                                                    | 11                             | 9                               | 0                              |                                    |                                          | 0                            | 9                       | 9,00                              | 0                                | 0 10                                              | 0                                              | 0                                           | 0                                | 0                           | 10                              |                                                 |
|        | Foro : Juizado 🕠                                                                                          | de Santan                      | a do Ipanema                    |                                |                                    |                                          |                              |                         |                                   |                                  |                                                   |                                                |                                             |                                  |                             |                                 |                                                 |
|        | Cartório do<br>Juizado Esp.<br>Cível e Criminal<br>de Santana do<br>Ipanema                               | 4                              | 0                               | 0                              | 0                                  | 0                                        | 0                            | 0                       | 0,00                              | 0                                | 0 4                                               | 0                                              | 0                                           | 0                                | 0                           | 0                               |                                                 |
|        |                                                                                                    | 4                              | 0                               | 0                              |                                    |                                          | 0                            | 0                       | 0,00                              | 0                                | 0 4                                               | 0                                              | 0                                           | 0                                | 0                           | 0                               | 1                                               |
|        |                                                                                                    | 10.395                         | 2.121                           | 53                             | 0                                  | 1                                        | 32                           | 2.143                   | 12,91                             | 5                                | 0 2.428                                           | 0                                              | 0                                           | 3                                | 10                          | 10.438                          | -                                               |
|        |                                                                                                    |                                |                                 | Г                              |                                    |                                          |                              |                         |                                   |                                  |                                                   |                                                |                                             |                                  |                             |                                 | <u>۱ • 1                                   </u> |
| 🖨 In   | nprimir 🔎 ⊻isu                                                                                            | ualizar 🕅                      | Configurar                      | <b>F</b> echar                 |                                    |                                          |                              |                         |                                   |                                  |                                                   |                                                |                                             |                                  |                             |                                 |                                                 |
|        |                                                                                                    |                                |                                 |                                |                                    |                                          |                              |                         |                                   |                                  |                                                   |                                                |                                             |                                  |                             |                                 |                                                 |
| 8º F   | 8º FLUXO: Ir ao diretório APMP > DIVISÃO DE ESTATÍSTICAS > BETJ > BETJ AAAA, abrir o arquivo "BETJ 2016"  |                                |                                 |                                |                                    |                                          |                              |                         |                                   |                                  |                                                   |                                                |                                             |                                  |                             |                                 |                                                 |
| ANE    | DAMENT                                                                                                    |                                | ) FINAL                         | DO PE                          | RÍODO,                             | EM GR                                    | AU DE                        | RECI                    | JRSC                              | NO PE                            | RÍODO, (                                          | CASO                                           | S PEN                                       | IDE                              | NTES                        | NO                              |                                                 |
| FIN    | AL DO F                                                                                                   | PERÍO                          | DO (AC                          | CERVO)                         | e JULG                             | ADOS.                                    |                              |                         |                                   |                                  |                                                   |                                                |                                             |                                  |                             |                                 |                                                 |

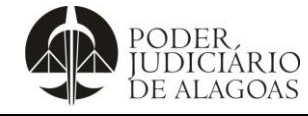

Processo

Gestão Estratégica

Código D.APMP.05 Folha nº **9/14** 

| *P                                                                                                    | lanilha do BET                                                                                                    | J                                     |                                                 |                                |                                           |                                    |                                  |                                              |                                   |                           |                          |                       |                                  |                                   |                       |                                          |                             |                                                     |                                    |                                  |                               |    |
|----------------------------------------------------------------------------------------------------|----------------------------------------------------------------------------------------------------|---------------------------------------|-------------------------------------------------|--------------------------------|-------------------------------------------|------------------------------------|----------------------------------|----------------------------------------------|-----------------------------------|---------------------------|--------------------------|-----------------------|----------------------------------|-----------------------------------|-----------------------|------------------------------------------|-----------------------------|-----------------------------------------------------|------------------------------------|----------------------------------|-------------------------------|----|
| <b>X</b>                                                                                                    | J 비 · (비 ·   두                                                                                                    |                                       |                                                 |                                |                                           |                                    |                                  |                                              | BETJ 2                            | 016 -                     | Micro                    | soft Ex               | cel                              |                                   |                       |                                          |                             |                                                     |                                    |                                  | - ē                           | 23 |
| Arc                                                                                                    | uivo Página Inicial                                                                                                    | Ins                                   | erir                                            | Layout                         | t da Pág                                  | ina l                              | Fórmula                          | as Da                                        | ados                              | Revis                     | ão                       | Exib                  | ção                              |                                   |                       |                                          |                             |                                                     |                                    |                                  | ۵ (                           | 8  |
|                                                                                                    | Colar                                                                                                    | rial<br>vr z                          | S .                                             | × 10                           | 0 - 1<br>(2) -                            | A A                                | = =                              | = <mark></mark> &                            | %<br>= ≠=                         |                           | Núr                      | nero<br>• %           | ~<br>000                         | Forma                             | atação (<br>atar con  | Condicio<br>Io Tabela                    | nal •<br>a •                | Hara Inserir ▼<br>Hara Excluir ▼                    | Σ -<br>                            | assificar                        | Localizar e                   | e  |
| Ára                                                                                                    | 🔹 💞                                                                                                    | • •                                   | <u> </u>                                        | onto                           | <u> </u>                                  | -                                  |                                  | Aliphame                                     |                                   | -                         | ,00                      | -,00<br>-,0           | _                                | 📑 Estilo                          | s de Cél              | ula 🔻                                    |                             | Formatar ▼                                          | ⁄2* e                              | Filtrar ▼                        | Selecionar                    | *  |
| Area                                                                                                    | D325                                                                                                    | . (=                                  |                                                 | fr                             |                                           | 101                                |                                  | Anniania                                     | into                              | 101                       | INC                      | mero                  | 1.04                             |                                   | Estin                 | ,                                        |                             | Celulas                                             |                                    | Eulçai                           | ,                             | Y  |
|                                                                                                    | A                                                                                                    | В                                     | С                                               | D                              | E                                         | F                                  | G                                | Н                                            | 1                                 | J                         | к                        | L                     | M                                | N                                 | 0                     | P                                        | Q                           | R                                                   | S                                  |                                  | т                             |    |
| 1                                                                                                    | Bol                                                                                                    | etim                                  | Estat                                           | ístico                         | do Tri                                    | bunal o                            | de Jus                           | stiça do                                     | o Esta                            | do de                     | e Ala                    | goas                  | – Bl                             | ETJ                               | _                     |                                          | _                           |                                                     | _                                  |                                  | [                             |    |
| Nos termos do Art. 7ª da Resolução nº 17 de 14 de setembro de 2010, seguem os dados estatísticos referentes ao mês de JULHO de 2016 das<br>Unidades Jurisdicionais do Estado de Alagoas, extraídos do Sistema de Automação do Judiciário – SAJ e Processo Judicial Digital – Projudi. |                                                                                                    |                                       |                                                 |                                |                                           |                                    |                                  |                                              |                                   |                           |                          |                       |                                  |                                   |                       |                                          |                             |                                                     |                                    |                                  |                               |    |
|                                                                                                    | UNIDADES<br>JUDICIÁRIAS DE 3ª<br>ENTRÂNCIA                                                                                                    | as Precatórias - Saldo de<br>Entrados | Cartas Precatórias -<br>uivadas definitivamente | Casos Novos                    | uivados Definitivamente                   | 1 andamento no final do<br>Período | im grau de recurso no<br>período | os pendentes no fianl do<br>período (acervo) | Decisões                          | omologação de Acordo      | Julgados                 | Audiências Realizadas | a de Congestionamento<br>Líquida | dice de Atendimento à<br>Demanda  | Índice de Conciliação | ce de Processos Virtuais<br>em Andamento |                             |                                                     |                                    |                                  |                               |    |
| 4                                                                                                    |                                                                                                    | Cart                                  | Am                                              |                                | Arq                                       | 5                                  | <b>–</b>                         | Case                                         |                                   | Ť                         |                          |                       | Тах                              | 2.                                |                       | Índic                                    |                             |                                                     |                                    |                                  |                               |    |
| 5                                                                                                    | 1ª Vara Arapiraca                                                                                                    | 10                                    | 0                                               | 54                             | 8                                         | 1.091                              | 0                                | 1.093                                        | 70                                | 0                         | 76                       | 168                   | 80%                              | 15%                               | N/A                   | 97%                                      |                             |                                                     |                                    |                                  |                               |    |
| 6                                                                                                    | 2ª Vara Cível Arapiraca                                                                                                    | 3                                     | 0                                               | 53                             | 6                                         | 3.501                              | 1                                | 3.501                                        | 24                                | 8                         | 15                       | 5                     | 94%                              | 13%                               | 53%                   | 82%                                      |                             |                                                     |                                    |                                  |                               |    |
| 7                                                                                                    | 3ª Vara Cível Arapiraca                                                                                                    | 3                                     | 11                                              | 57                             | 60                                        | 2.445                              | 2                                | 2.445                                        | 7                                 | 0                         | 1                        | 58                    | 84%                              | 109%                              | 0%                    | 80%                                      |                             |                                                     |                                    |                                  |                               |    |
| 8                                                                                                    | 4ª Vara Cível Arapiraca                                                                                                    | 13                                    | 14                                              | 91                             | 15                                        | 5.355                              | 8                                | 5.356                                        | 33                                | 0                         | 21                       | 0                     | 97%                              | 25%                               | 0%                    | 47%                                      |                             |                                                     |                                    |                                  |                               |    |
| 9                                                                                                    | 5ª Vara Criminal<br>Arapiraca                                                                                                    | 30                                    | 53                                              | 12                             | 48                                        | 999                                | 1                                | 1.001                                        | 80                                | 0                         | 47                       | 54                    | 85%                              | 408%                              | N/A                   | 50%                                      |                             |                                                     |                                    |                                  |                               |    |
| 10                                                                                                    | 6ª Vara Cível Arapiraca                                                                                                    | 5                                     | 4                                               | 56                             | 1                                         | 5.912                              | 0                                | 5.912                                        | 12                                | 0                         | 34                       | 12                    | 99%                              | 2%                                | 0%                    | 34%                                      | 5 m 11                      |                                                     |                                    |                                  |                               | -  |
| Pro                                                                                                    | nto Jan / Fev / 1                                                                                                    | Mar                                   | Abr                                             | Mai Z.                         | Jun 📋 J                                   | lul / Ag                           | o 🖉 Se                           | et / Out                                     | Nov                               | <u>/ Dez</u>              | . / 1                    | otaliza               | dor 🔬                            | Graf. Ca                          | artoraria             | Gr                                       | af Judi                     | cante / 🛃 🕖                                         | <b>∢</b><br>00% (—)-               | (                                |                               | Ŧ  |
| 9º<br>PF<br>DC<br>30                                                                                                    | FLUXO: Acess<br>COCESSOS VI<br>D TRABALHO<br>8, 316, 385, 41                                                                                                    | sar o<br>RTL<br>(158<br>2 e           | o me<br>JAIS<br>3, 17<br>172                    | enu R<br>EM<br>5, 19<br>7); se | elato<br>AND<br>7, 2 <sup>-</sup><br>ob o | órios<br>AME<br>14 e 1<br>ramo     | – Sit<br>NTC<br>1106<br>547      | uacio<br>)", e,<br>); sot<br>/ – JU          | nal (<br>no ca<br>o o ra<br>IÍZA[ | imag<br>amp<br>amo<br>DOS | gen<br>o "C<br>268<br>DA | ab<br>Clas:<br>3 – F  | aixo<br>se",<br>PRO<br>FÂN       | ) para<br>inseri<br>CESS<br>CIA E | r os<br>SO C<br>DA    | otenç<br>códig<br>RIMI<br>JUVI           | ão d<br>jos 2<br>NAL<br>ENT | do indicado<br>2 – PROCI<br>- (269, 277<br>UDE (138 | o "ÍNE<br>ESSC<br>7, 281<br>5 e 14 | DICE<br>D CÍVI<br>, 284<br>459); | DE<br>EL E<br>, 303,<br>e sob | 0  |
| rar<br>IN                                                                                                    | amo 11028 – PROCESSO MILITAR (11029 e 11030) excluindo destes as classes <b>277</b> (PROCEDIMENTOS NVESTIGATÓRIOS no Processo Criminal) <b>269</b> (MEDIDAS PREPARATÓRIAS no Processo Criminal) <b>11032</b> |                                       |                                                 |                                |                                           |                                    |                                  |                                              |                                   |                           |                          |                       |                                  |                                   |                       |                                          |                             |                                                     |                                    |                                  |                               |    |

(PROCEDIMENTOS INVESTIGATÓRIOS no Processo Militar), **257** (Cartas no PROCESSO CÍVEL E DO TRABALHO), **334** (Cartas no PROCESSO CRIMINAL), **1450** (Cartas na Seção Cível dos JUÍZADOS DA INFÂNCIA E DA JUVENTUDE), **1473** (Cartas na Seção Infracional dos JUÍZADOS DA INFÂNCIA E DA JUVENTUDE), **1689** (Embargos de Declaração no PROCESSO CÍVEL E DO TRABALHO) e **420** (Embargos de Declaração no PROCESSO CRIMINAL).

10º FLUXO: Observar que serão extraídas duas planilhas por mês.

Na primeira extração, marcar o campo "Ambos", exportar para o Excel, utilizar a coluna "Em andamento em jan/2016" (esta coluna trará o mês em específico) e inserir no arquivo "Índice de Processo Virtuais" que se encontra no diretório APMP > DIVISÃO DE ESTATÍSTICAS > BETJ > BETJ 2016 > COLETA DO BETJ 2016, na planilha do respectivo mês.

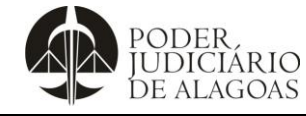

Processo

#### Gestão Estratégica

| D.APMP.05 | 10/14    |
|-----------|----------|
| Código    | Folha n⁰ |

👼 Sistema de Automação da Justiça - Relatórios Gerenciais \_ 8 × Relatórios Estatística Criminal Apoio Ajuda ┍┍╶╞╸║╘╛Ҩ╡┪┪┪┪┪╢╚┙╘╕║╚╕╘┇┠╚╡║╲╕╘╕╘╡┕╏╝║╚ҫШШ SISTEMA DE AUTOMAÇÃO DA JUSTIÇA Usuário: M926140 着 Tril Estatístico Situacional Sintético Detalhado Período de referên Ð Maio 💌 2016 a Maio 2016 Foro : Classe : 93 12 registros selecionados Competência : Assunto : 93 0 Vara : Υ <u>a</u> 2 Ano de referência do recebimento dos processos a \_\_\_\_\_\_ Tipo de processo :----Ambas Físico Eletrônico Ambos Listar as situações e as entradas de processos Listar somente as situações de processos Totalizar as situações dos processos por Em grau de recurso : Julgado : 1 - No período 💌 1 - No período 1 - No período 1 - Quantidade de processos que tiveram a situação alterada no período 2 - Quantidade de processos que se encontram com a situação no final do período Julgado/Transitado : -1 · No período 💌 Ação incidental Incidente processua PODER IUDICIÁRIO DE ALAGOAS Totalizar por -----Area 📃 Ano período referência 🔽 Foro 🔽 Vara Assunto Classe 🍋 Consul<u>t</u>ar 📥 Limpar 🏲 <u>F</u>echar 5.SERVIDOR.01 Versão: 1.8.12-11 Base de dados: ESTAL Foro de Maceió / Cartório da Distribuição Na segunda e última extração, marcar o campo "Eletrônico", exportar para o Excel, utilizar a coluna "Em andamento em jan/2016" (esta coluna trará o mês em específico) e abrir o arquivo "Índice de Processo Virtuais" que se encontra no diretório APMP > DIVISÃO DE ESTATÍSTICAS > BETJ > BETJ 2016 > COLETA DO BETJ 2016 e inserir os dados na planilha do respectivo mês. \_ 8 × 💭 Sistema de Automação da Justiça - Relatórios Gerencia Relatórios Estatística Criminal Apoio Ajuda || Ψ ☜ || ಈ @ @ ♣ @ @ ♠ || ௸ ௷ || ௸ જ ௺ ௺ @ @ || ጭ ♣ 왕 ⊈ & ௸ || ௸ !!! M SISTEMA DE AUTOMAÇÃO DA JUSTIÇA \_ 🗆 🗙 Usuário: M926140 着 Tril 🖾 Estatístico Situacional Sintético Detalhado Período de referência ٩ 💌 2016 a Maio 2016 Maio Foro : Classe : 19 2 12 registros selecionados <u>a</u> Compete ncia : Assunto : 933 92 Vara : Assunto principal ? I a t Ano de referência do recebimento dos processos : Área : Ambas a Tipo de processo Eletrônico O Ambos Físico Listar as situações e as entradas de processos Listar somente as situações de processos Totalizar as situações dos processos por ----Rem. Para outro trib.: Suspensos : 1 - No período 💌 1 - No período Em grau de recurso Arg. definitivamente : Arg. admin : Rem. Para outro trib 1 • No período 💌 1 • No período 💌 1 • No período Julgado : T - No período 1 - No período - Quantidade de processos que tiveram a situação alterada no período
 Quantidade de processos que se encontram com a situação no final do período Julgado/Transitado : -1 - No período Incluir os seguintes processos dependentes 💌 Execução de sentença Recurso 🔽 Ação incidental Incidente processual PODER IUDICIARIO Totalizar por — 🗌 Area 🔲 Ano período referência Foro 🔽 Vara Assunto Classe 🙉 Consultar 🛓 Limpar 👎 Eechar SOFTPLAN Foro de Maceió / Cartório da Distribuição 5.SERVIDOR.01 Versão: 1.8.12-11 Mostrar área de trabalho

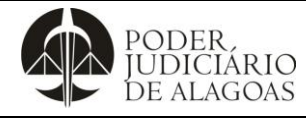

| Processo           | Código    | Folha n⁰ |
|--------------------|-----------|----------|
| Gestão Estratégica | D.APMP.05 | 11/14    |

Ao encerrar o preenchimento dos dados, transformar o arquivo em PDF para publicação o arquivo "BETJ AAA", que se encontra no diretório APMP > DIVISÃO DE ESTATÍSTICAS > BETJ > BETJ AAAA.

#### 2. PUBLICAÇÃO

| 1º FLUXO: Divulgar os dados via Intrajus. Para tal, seguir os seguintes passos. |                                                          |                                                                     |                                        |           |  |  |
|---------------------------------------------------------------------------------|----------------------------------------------------------|---------------------------------------------------------------------|----------------------------------------|-----------|--|--|
| 2º FLUXO: Acessar o site do                                                     | TJAL ( <u>http://www.tjal.jus.br/</u> )                  |                                                                     |                                        |           |  |  |
| 3º FLUXO: Clicar no ícone "Ir                                                   | ntrajus" (circulado abaixo).                             |                                                                     |                                        |           |  |  |
|                                                                                 |                                                          |                                                                     |                                        |           |  |  |
| Poder Judiciári × 💓 :: Módulo Inte                                              | 🐠 :: Memorando 👘 Módulo de Pr                            | Poder Judiciário d                                                  | . · Microsoft Wo +                     |           |  |  |
|                                                                                 |                                                          | C Q Pesquisar                                                       |                                        | 9 =       |  |  |
| G Google 🥶 Tribunal de Justiça do 😗 IJ                                          | RAMAIS 🐠 Projudi 📑 Hotmail 😿 BB 5                        | Sinónimos 💽 produto 🕔 CNJ Sistema                                   |                                        |           |  |  |
| PODER,                                                                          | Serviços Judiciais<br>Petição eletrônica, consultas, etc | Ao Cidadão<br>Serviços à população                                  | Consultas<br>processos, endereços, etc |           |  |  |
| DE ALAGO                                                                        | ,IO<br>DAS                                               |                                                                     |                                        |           |  |  |
|                                                                                 | -                                                        |                                                                     | L Intrajus Webmail                     |           |  |  |
| Início Institucional <del>-</del> Organiz                                       | ação <del>-</del> Ouvidoria Comunicação <del>-</del>     | Licitações Gestão Estratégio                                        | ca <del>Ju</del> izados                |           |  |  |
| Acesso Rápido <del>-</del>                                                      |                                                          |                                                                     |                                        | - 1       |  |  |
|                                                                                 |                                                          |                                                                     |                                        |           |  |  |
| Justiça dete                                                                    | ermina que vice-pi                                       | refeito assuma P                                                    | refeitura de                           |           |  |  |
|                                                                                 | Cana                                                     | api                                                                 |                                        |           |  |  |
| Genaldo Vieira e dois verea                                                     | dores afirmaram que foram sumar                          | iamente afastados de seus car                                       | gos pela Câmara Municipa               | al        |  |  |
| 4                                                                               |                                                          | Acusado de sequestrar<br>taxista é condenado a 33<br>anos de prisão |                                        | Peop Peop |  |  |
|                                                                                 |                                                          | Paz em Casa<br>conscientiza população<br>de Arapiraca               |                                        |           |  |  |
|                                                                                 |                                                          |                                                                     |                                        |           |  |  |
|                                                                                 |                                                          |                                                                     |                                        |           |  |  |
|                                                                                 |                                                          |                                                                     |                                        |           |  |  |

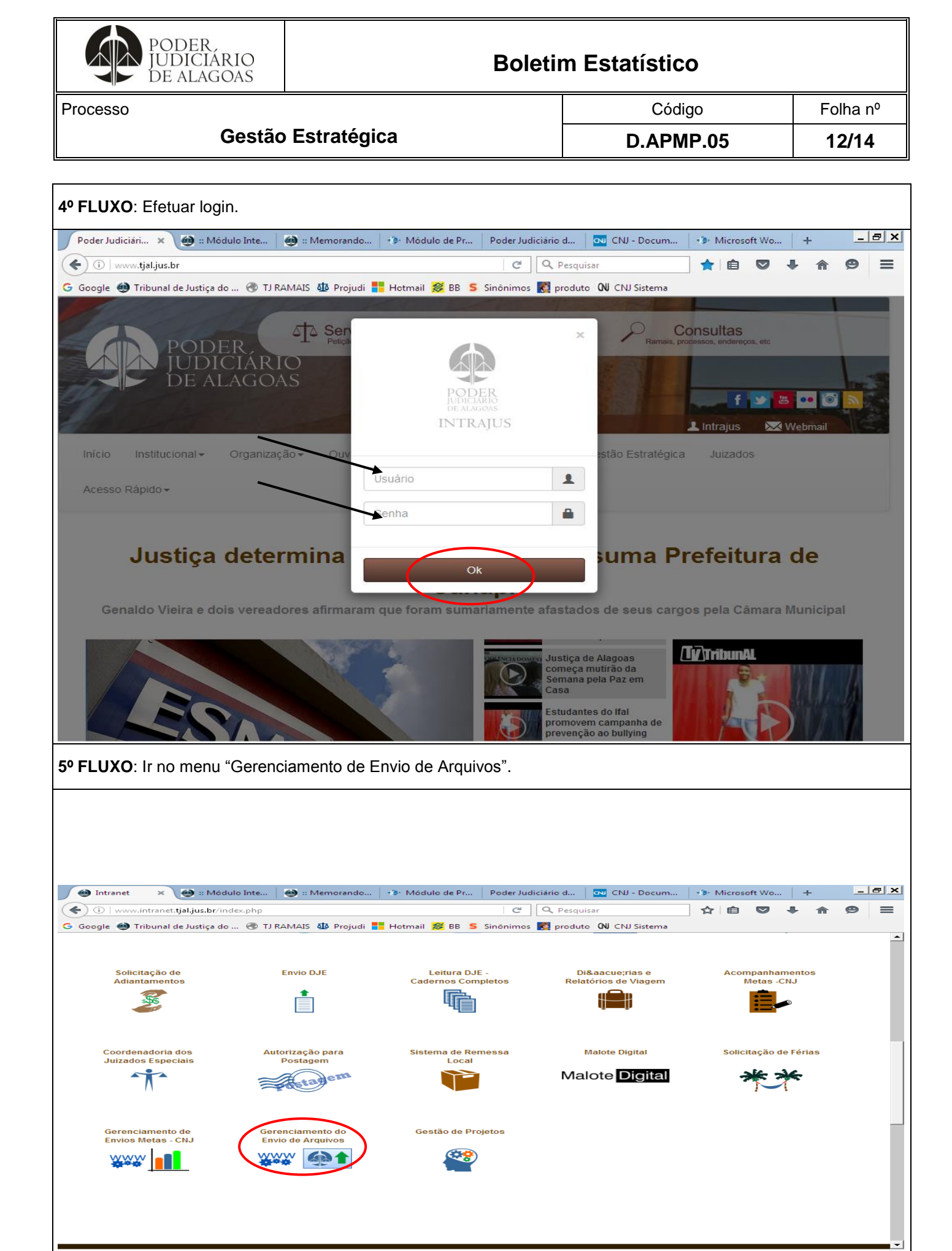

Esta cópia quando impressa será considerada não controlada

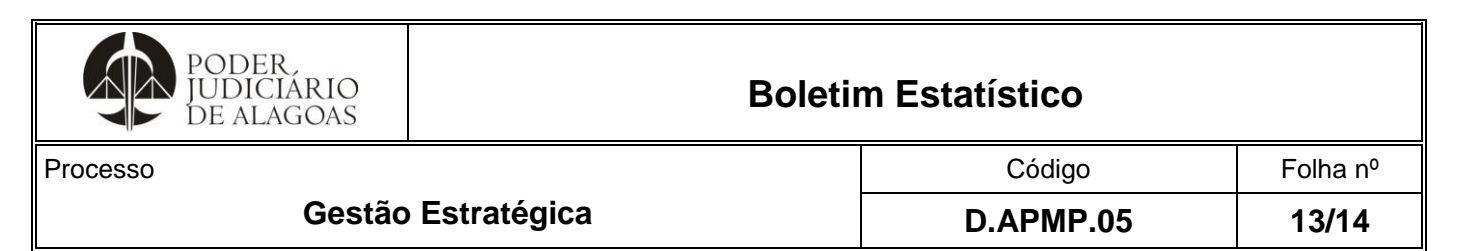

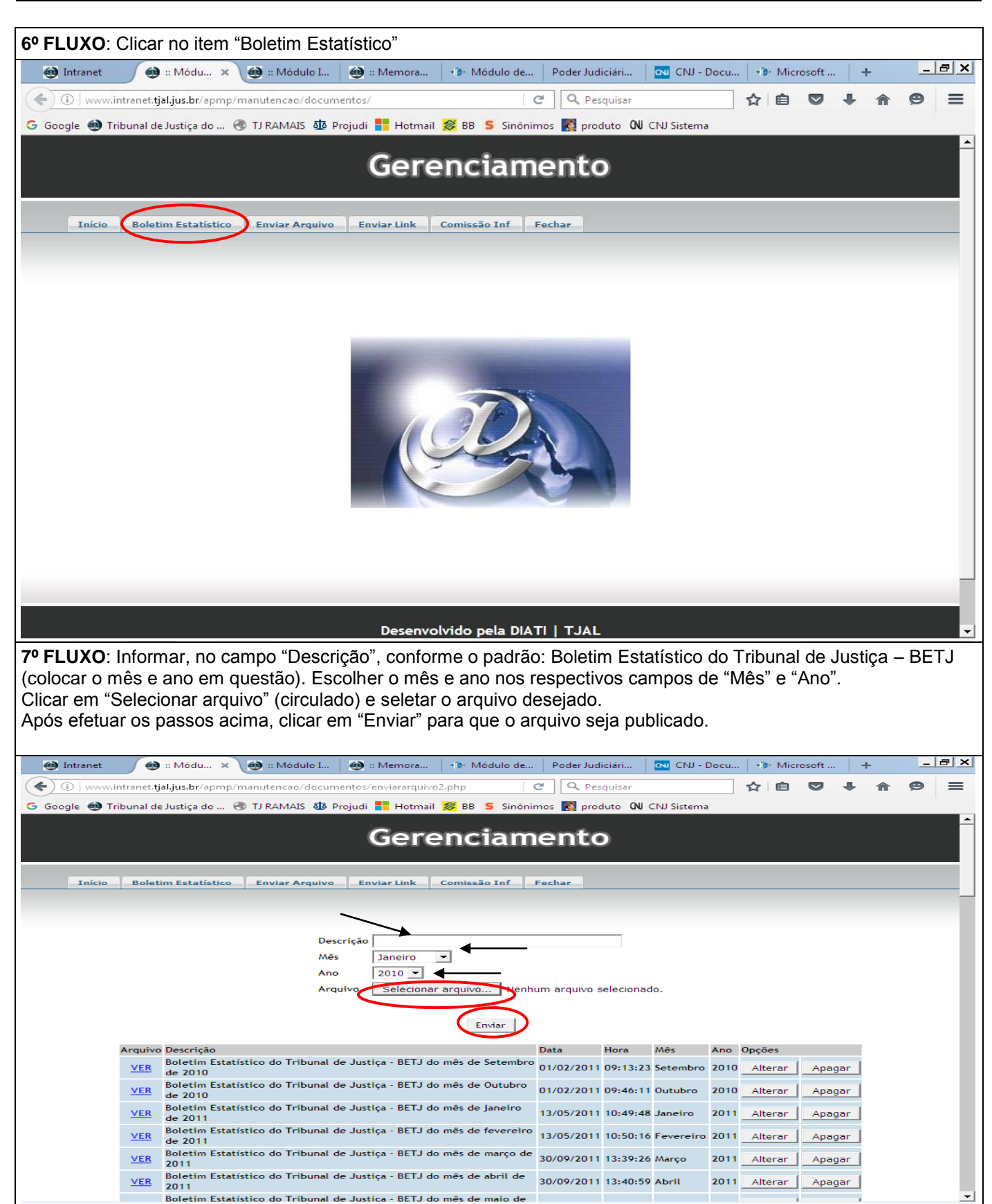

Esta cópia quando impressa será considerada não controlada

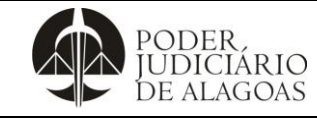

Processo

## Gestão Estratégica

Código D.APMP.05

14/14

Folha n⁰

| Histórico de Alterações |         |                          |                                  |  |  |
|-------------------------|---------|--------------------------|----------------------------------|--|--|
| Data                    | Revisão | Descrição das alterações | Aprovação                        |  |  |
| 04/01/2019              | 00      | Validação pelo Gestor    | Clóvis Gomes da Silva<br>Correia |  |  |
|                         |         |                          |                                  |  |  |
|                         |         |                          |                                  |  |  |